## ソフトウェア更新手順

FZ-N1(Android 8.1.0) model

2022年8月

パナソニック コネクト株式会社

1. はじめに

本書は、FZ-N1の本体ソフトウェアを更新する手順を記述したものです。

## 2. 事前準備

- 更新ファイルの準備は、パソコンにて行います。
  - 1) ダウンロードサイトより、更新ファイルをパソコンにダウンロードします。
  - 2) パソコンと FZ-N1 を USB ケーブルで接続します。
  - 3) FZ-N1 のホーム画面より、「設定」アイコン→「接続済みの端末」→「USB」を タップすると表示される「USB 接続の用途」に「ファイルを転送する」を指定し ます。
  - 4) FZ-N1 がメディアストレージとしてパソコンに認識された後、

FZ-N1 の「内部共有ストレージ」の「Download」フォルダに更新ファイルを 保存します。

- ※「Download」フォルダに複数の更新ファイルを保存すると、ソフトウェア更新 時に「複数のソフトウェアが格納されています。不要なファイルを削除して 再度ソフトウェア更新を実行してください。」画面が表示され、更新処理が 実行されません。
- 5)保存が終了した後、「Download」フォルダの更新ファイルのサイズが、 ダウンロードした更新ファイルのサイズと同じことをご確認ください。 (Windows のエクスプローラでは、更新ファイルのアイコンを右クリック→「プロ パティ」でファイルのサイズを表示できます)
- 3. ソフトウェア更新

作業中に電源断となることのないように、電池残量が 50%以上で充電アダプタを接続した状態で、ソフトウェア更新を実施してください

- 1) FZ-N1 のホーム画面より、「設定」アイコン→「システム」→ 「機能バージョンアップ」→「本体ストレージから更新」をタップします。
- 2) 「本体ストレージから更新」画面に「新しいソフトウェアを本体ストレージから 検索します。」と表示されますので「OK」をタップします。
- 3)「本体ストレージから更新」画面に「ソフトウェア更新を実施します。」と表示 されますので「OK」をタップします。
- 4) ソフトウェアの更新が開始されますので、しばらくそのままの状態にします。
  ※ソフトウェア更新にかかる最大の目安時間は、約10分になります。
  ※ソフトウェア更新に失敗した場合は、更新ファイルの確認、
  ファイルの保存先を確認し、再度手順に従って更新してください。

- 5) ソフトウェア更新が完了すると自動的に再起動して、画面ロックが設定され ている場合は、画面ロックを解除する画面が表示されますので、画面ロック を解除します。
- 6)「ソフトウェア更新 完了しました。」画面が表示されたら「OK」をタップしま す。
- 4. ソフトウェア更新後のビルド番号確認
  - 1) FZ-N1 のホーム画面より、「設定」アイコン→「システム」→「タブレット情報」 をタップします。
  - 2) [ビルド番号]欄が更新した本体ソフトウェアのビルド番号に更新されている ことを確認します。

(ビルド番号は XX-XX-XXX-XXX といった番号です)

以上